#### ParishSOFT Round Table

Fall 2015

# Agenda

- Prayer
- Introduction
- Sacraments Continued (Marriage and Funerals)
- Diocesan Directory Review
- ParishSOFT as system of record
- Reports
- My Parish App and Parishes Online
- Pulling records from Parish to Parish
- Questions

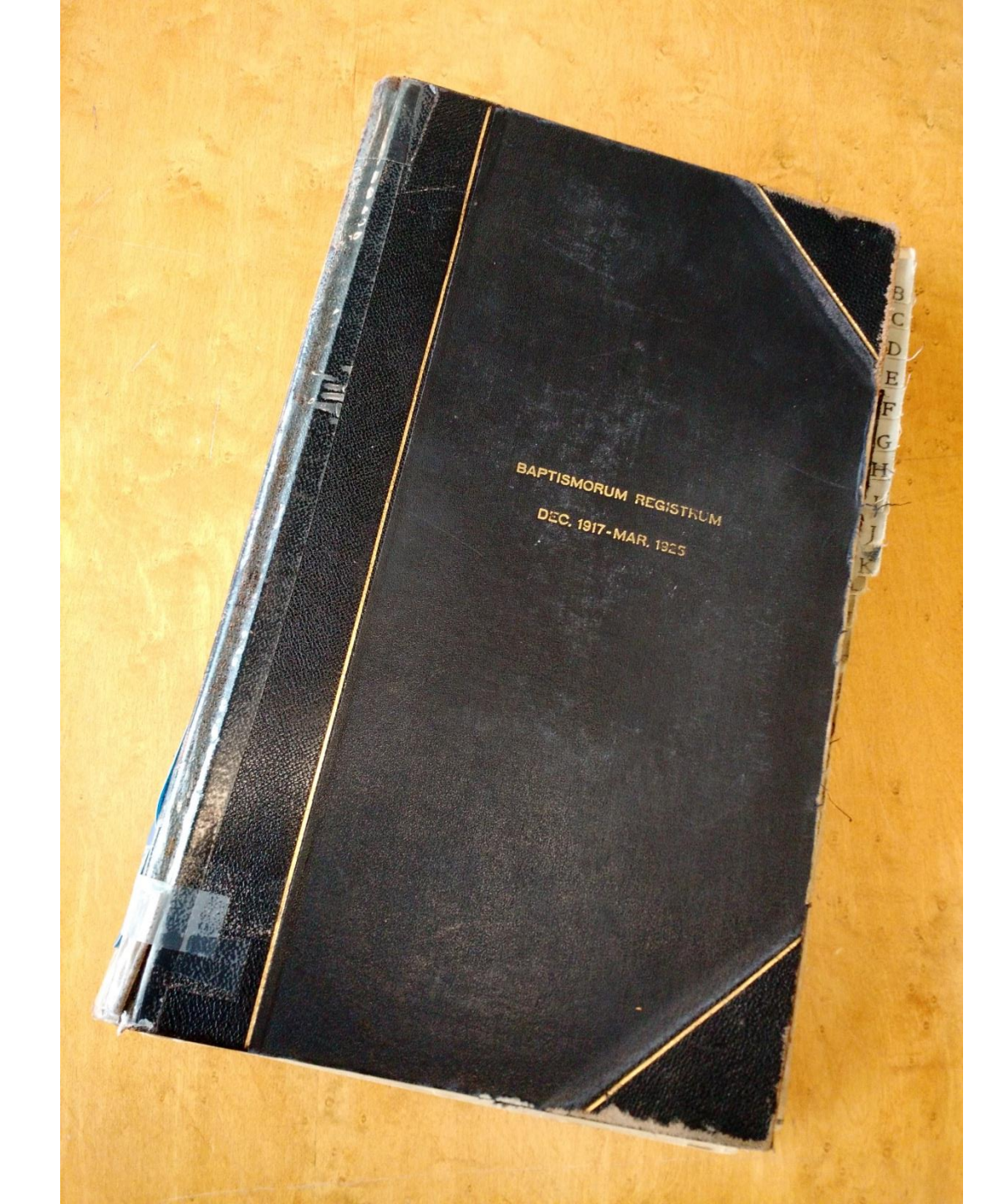

pawdank 1936 mar natum die 15 mar. 1924 anno 53 married Jour Da Difon in This Church ex jan - I randzik . 46 1954 Sept. 16, 1950 et ana Priquis towskon. Patrini Vincenty Prawdyck Rev. fullet Confirmed in this Ego infrascriptus baptizavi Joséf Jon. Waliewski church of ril 26, mor 1936 naturn die 15 mod anno/944 The most Rev. Romm 25 ex Gronciszelle Walinske R. atkielshi in the 4-1 1944 Cathedral of St. Jahn, milwandree, Wis. Maryonna Szydlo. conferred subdeaconat may 28, 1949 to Patrini Cowedna Busnile Joseph Julin Waley eveni Roy I withtak Ego infrascriptus baptizavi Donota Manga nat à m die 26, Lutego anno 1929 March, 48 ex pref Rapla 1924 ex 1000 Atanga Frankawarka et Manga Frankawska

#### ParishSOFT census data for *Evangelization*

The value and importance of good data - examples

- Regis and McDonell Area Catholic Schools
  - Monthly spreadsheet of records of pre-school children celebrating birthdays and baptisms for mailings to create awareness of their Catholic schools
- TV Mass broadcast change (Sacred Worship Office)
  - Family records of 46 parishes in the deaneries of Marshfield, Stevens Point, and Wausau with members 70+ years old for notification of TV Mass broadcast change
- Reaching out to specific groups by age or gender for parish offerings?
- Reaching out to inactive families/individuals?
- Other inspirations?

#### CONTACT INFORMATION UPDATES

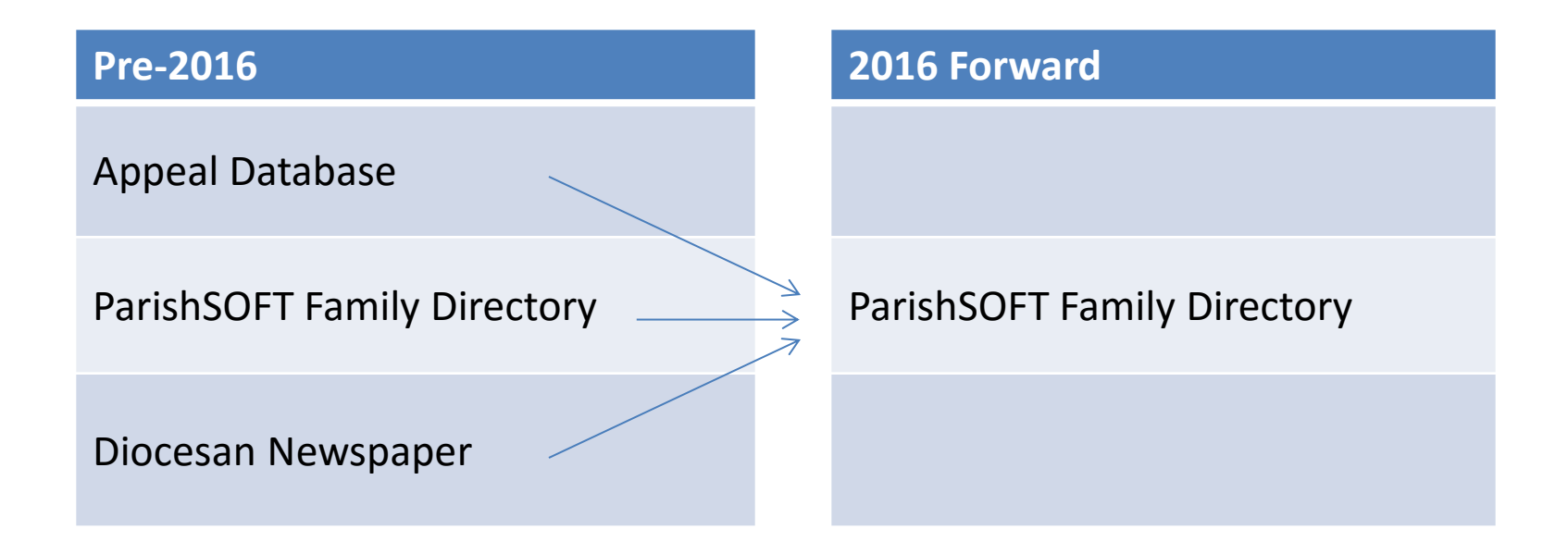

#### ParishSOFT → our "System of Record" New level of importance

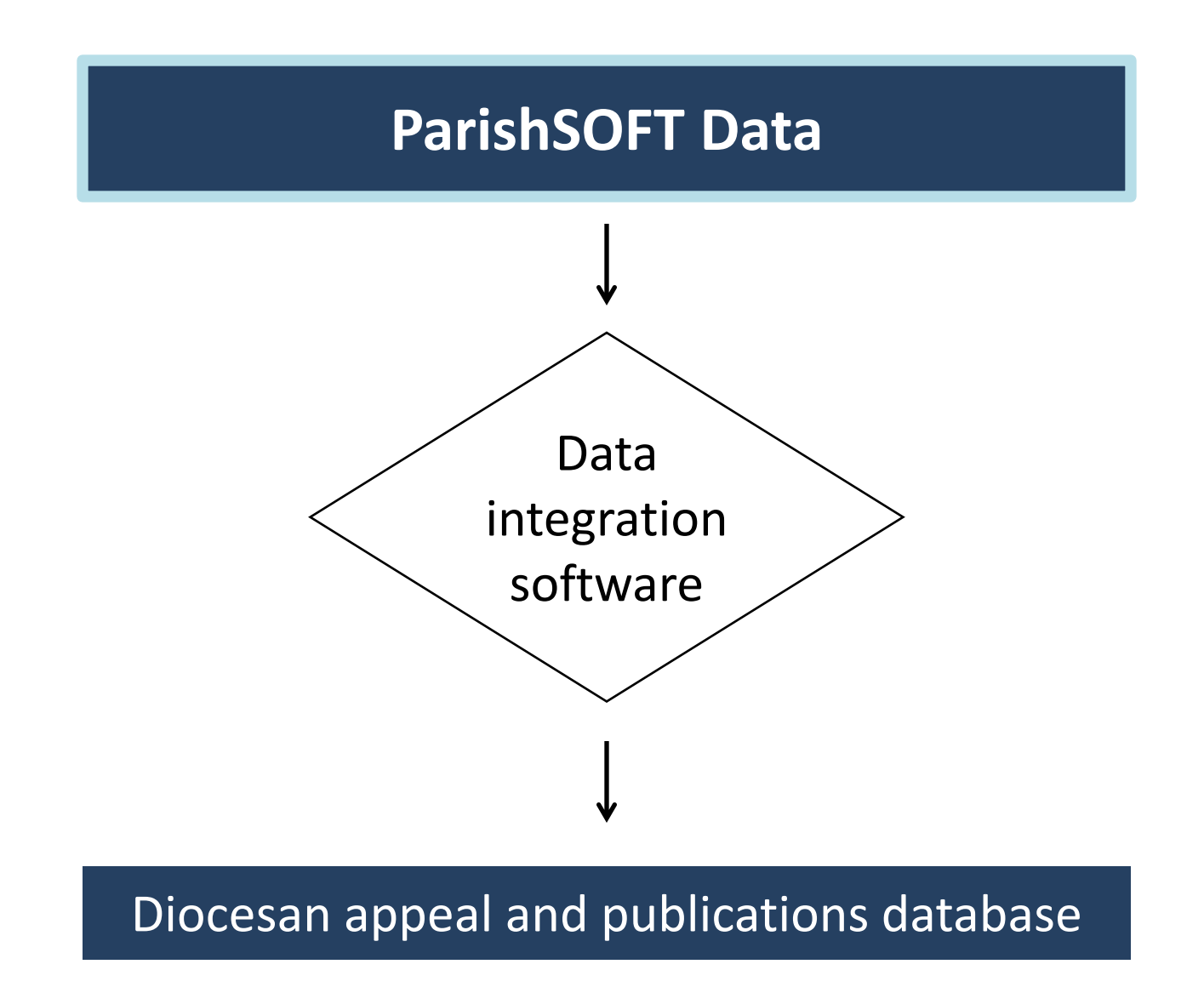

#### The following are among the ParishSOFT fields used to export data for the appeal and diocesan publications, *and thus require highest attention*.

| Desktop version        | Family Information                                                         |
|------------------------|----------------------------------------------------------------------------|
| FAMILY RECORD FIELDS   | Help                                                                       |
|                        | Families Members                                                           |
| Last Name              | Family-ID: 3                                                               |
| First Name(s)          | Last Name Bailey Notes Pastoral WorkGroups Healthinto Log File Ett. Family |
| Mailing Name           | First Name(s) Todd and Nancy                                               |
|                        | Mailing Name Mr and Mrs Todd Bailey                                        |
| Primary Address        | Informal Name Todd and Nancy Bailey                                        |
| [Home, Mailing, Other] | Formal Salutation Mr. and Mrs. Bailey Auto                                 |
| Do not Send Mail       | Informal Salutation Todd and Nancy                                         |
|                        | Primary Address: Home Do not Send Mail                                     |
| Primary Address 1      | Hama Mailing Other                                                         |
| Primary Address 2      | Find Director                                                              |
| Primary City           | Addrs 403 Keech Ave                                                        |
| Primary State          | C002 Postal Enlarge IV Publish Address                                     |
| Primary Postal Code    | City Ann Arbor V State MI Code <u>R</u> emove                              |
|                        | Zip 48103 5534 Alea Code 734 Edit Bank                                     |
| Primary Phone          | Phone 734-555-1168                                                         |
| Email Address          |                                                                            |
|                        | Filmary Prone 734-555-1168                                                 |
| Family Group           | Energi Env. # 19 0 Update                                                  |
| Currently Registered   | Envelope # Envelopes History                                               |
| Membership Date        | Family Group: Active  Membership Date:                                     |
|                        | Currently Registered Family 01-01-1999 Map Code:                           |
| Notes                  | Parish of Begistration: Demo Parish Ann Arbor, MI, 4810                    |
| Last Updated           |                                                                            |

|                                              | 🎁 Family Information                                                                                                    | <b>X</b>        |
|----------------------------------------------|----------------------------------------------------------------------------------------------------|-----------------|
|                                              | Help                                                                                                    |                 |
|                                              | Families Members                                                                                                    |                 |
| Desktop version<br>MEMBER RECORD FIELDS      | Family: (ID 3) Mr and Mrs Todd Bailey on 403 Keech Ave Phone #: 734-555-1168           Todd         Nancy         Delores         Shawn           Member/ID: 2         2 |                 |
| Gender                                       | Gender Title First NickName Middle Last Suffix Maiden Name                                                                                                    | •*              |
| Title                                        | M _ Mr.     I lodd     Bailey       Role     BirthDate     Age     Member Status     Religion     Date of Death                                                          |                 |
| First Name (Formal)                          | Husband V 08-16-1969 46 Active V Catholic V                                                                                                    | <u>R</u> emove  |
| First Name (Nickname)                        | Email Address Special Needs?                                                                                                    | ۳               |
| Last Name                                    | General Info Sacraments Time and Talent Student Record Uttering                                                                                                    | Import          |
| Role<br>[ <i>Head or Husband essential</i> ] | Home Phone 734-555-1168 EMail this<br>Work Phone UserName UserName Enlarge                                                                                               |                 |
|                                              | Fax Change User <u>R</u> emove                                                                                                    |                 |
| Member Status<br>Date of Death               | Vendor Integration ID:<br>Education and Career<br>Career Tupe Details Manage<br>Grad Year Grade School Education<br>1987  -                                              | Update<br>Close |

| Connect Now<br>FAMILY RECORD FIELDS                                                                                                    | Mr and Mrs Dennis Anderson (395994) Env#: 3748                                                                                                    |
|----------------------------------------------------------------------------------------------------|----------------------------------------------------------------------------------------------------|
| Notes<br>Details Modified On*<br>Family Group<br>Registration Status<br>Registration Date<br>Unregistered Date<br>Last Name<br>Eirst Name | Family Details Member Details (3)     Family Information Notes     Church of Registration: St. Jude, Grosse Pointe     Details Modified On: Wednesday, September 09, 2015 2:09 PM     Family Group:   Active   Registration Status:   Registration Date:   4/10/2006   Unregistered Date:     Last Name!   Anderson   First Name(s)!   Dennis and Susan   Formal Mailing Name:   Mr and Mrs Dennis Anderson                                                              |
| Formal Mailing Name Email Address Primary Phone                                                                                           | Informal Name:       Dennis and Susan Anderson       Auto Fill       Postal Code:       48108         Formal Salutation:       Mr. and Mrs. Anderson       Auto Fill       Address Line 1:       4979 W Dauber Dr         Informal Salutation:       Dennis and Susan       Address Line 1:       4979 W Dauber Dr         Email Address:       demo@parishsoft.com       City:       Ann Arbor         Primary Phone:       555-2222       State/Region:       Michigan |
| Primary Address<br>[Home, Mailing, Other]<br>Postal Code<br>Address Line 1<br>Address Line 2<br>City                                      | Emergency Priorie: 555-3333   Emer. Ph. Desc.: Phone Number:   Envelope #: 3748   Annual Gift \$: 0   Giving History Send Mail:   Map Code: Publish Phone:   Publish Phone: Send Magazine:   Publish Email:                                                                                                    |
| Send Mail                                                                                                    | Edit Details Close                                                                                                    |

| Connect Now                         | D | ennis Anderson                      |                       |               |              |                         |              |   |  |  |
|-------------------------------------|---|-------------------------------------|-----------------------|---------------|--------------|-------------------------|--------------|---|--|--|
| MEMBER RECORD FIELDS                |   | Family Details (3)                  |                       |               |              |                         |              |   |  |  |
|                                     |   | 🧏 Dennis 🙎 Susa                     | an 🔏 Kevi             | n 🔞 Add 💰     | ) Import     | <b></b>                 |              |   |  |  |
| Gender                              |   |                                     | Gender.*              | Male ~        |              | Status."<br>Birth Date: | Active ~     |   |  |  |
| Title                               |   |                                     | First Name.*          | Dennis        |              | Birth Place:            | 1/20/1907    |   |  |  |
| First Name                          |   |                                     | Nick Name:            | Dennis        |              | Age:                    | 48           |   |  |  |
| Nick Name                           |   | Change                              | Middle Name:          | S.            | Da           | ate of Death:           | <b></b>      |   |  |  |
| Last Name                           |   | Member DUID: 873625                 | Last Name:<br>Suffix: | Anderson      |              | Religion:<br>Language:  | Catholic ~   |   |  |  |
|                                     |   |                                     | Maiden Name:          | Uushand       | M            | Ethnicity:              | Ciacla V     |   |  |  |
| Role<br>[Head or Husband essential] | • | :<br>General Contact                | Sacraments            | Religious Ed. | Misc.        | Envelope #:             | 0 Next Send? | • |  |  |
| Status                              |   | Contact Information                 |                       |               |              |                         |              |   |  |  |
| Birth Date                          |   | Email Address:                      |                       |               |              |                         |              |   |  |  |
|                                     |   | Cell Phone: 555-9090                |                       |               |              |                         |              |   |  |  |
| Date of Death                       |   | Work Phone: 555-5678<br>Pager: Fax: |                       |               |              |                         |              |   |  |  |
|                                     |   |                                     |                       | Edit D        | etails Close |                         |              |   |  |  |

# Importance of the Family record "Mailing Name" to the head/member reconciliation

 When updating <u>Member</u> records, especially the "Role" field of Husband/Head and spouse information, make sure to make the corresponding changes in the Family record <u>Mailing Name</u> and related name fields.

This is critical to the diocesan export process needed to update the appeal and diocesan publications database.

#### Importance of the "Last Updated" field of the Family record

The "Last Updated" field is essential to identifying records that have been updated within a particular time frame.

When updating ONLY a <u>Member</u> record, e.g., the Birth Date or Member Status, it is necessary to

- return to the Family record
- activate the Update button
- click Update

#### To activate the Update button, tab through the address fields

| 📸 Family Information                                                                                                    |                                                                                                    |
|----------------------------------------------------------------------------------------------------|----------------------------------------------------------------------------------------------------|
| Help                                                                                                    |                                                                                                    |
| Families Members                                                                                                    |                                                                                                    |
| Family ID: 33         Last Name       Bonzak         First Name(s)       George         Mailing Name       Mr. George Bonzak         Informal Name       George Bonzak         Formal Salutation       Mr. Bonzak         Informal Salutation       George         Primarv Address:       Home         Mailing       Do not Send Mail         Mome       Mailing         Addr       2345 Jonesville Rd         Addr       State MI         Addr       Ann Arbor         Zip       The State State MI         Phone       734.458-9658 | Notes       Pastoral       WorkGroups       Healthinto       Log File       Ext. Family         Moved from Illinois due to need for caregiver who is his daughter       Image: Comparison of the state of the state of the |
| Primary Phone       734-458-9658         Emerg. Ph.       734-458-6660       Desc. Work         Email       hbonzak@att.world.net         Family Group:       Active       Membership Date:         Image: Currently Registered Family       05-02-2001         Parish of Registration:       Demo Parish Ann Arbor, MI 4810                                                                                                    | Send Contrib. Env.       Diocesan ID       Annual Gift \$         Env. # 0       0       0         Next Avail       Skipped       Giving         Envelope #       Envelopes       History         Map Code:                                                                                                    |

In **Connect Now**, when updating a <u>Member</u> record only, return to the <u>Family</u> record, click "Edit Details" at the bottom, then click "Save" and verify that the date did indeed change to the current date.

| Mı | Jason Abler                                                                                                    | (394549) Env#: 6491                                                                                                    |                                                                                                    |   |             |                                                                       |
|----|----------------------------------------------------------------------------------------------------|----------------------------------------------------------------------------------------------------|----------------------------------------------------------------------------------------------------|---|-------------|-----------------------------------------------------------------------|
|    | Family Information                                                                                                    | Notes                                                                                                    |                                                                                                    |   |             |                                                                       |
|    | Change                                                                                                    | Church of Registration: St. Jude, Grosse<br>Details Modified On: Wednesday, Se<br>Family Group: Active<br>Registration Status:<br>Registration Date: 4/8/2001<br>Unregistered Date: | e Pointe<br>:ptember 09, 2015 5:35 PM                                                                                                    |   |             |                                                                       |
|    | Last Name.<br>First Name(s).<br>Formal Mailing Name:<br>Informal Name:<br>Formal Salutation:<br>Informal Salutation:<br>Email Address:<br>Primary Phone:<br>Emergency Phone:<br>Emer, Ph. Desc.: | Abler<br>Jason and Tracey<br>Mr. Jason Abler<br>Mr. Abler<br>Mr. Jason J. Abler<br>Jason Abler<br>demo@parishsoft.com<br>555-2222<br>555-3333                                       | Primary Address:       Home Address         Home       Mailing         Other       Other         Country:       United States         Postal Code:       48108         Address Line 1:       5048 Rudgate Blvd         Address Line 2: | ٢ |             |                                                                       |
|    | Envelope #:<br>Annual Gift \$:<br>Map Code:                                                                                                    | 6491 Next 0 Giving History Edit. Det                                                                                                    | Send Mail:  Publish Address:  Send Contrib. Env.:  Publish Photo:  Publish Phone:  Send Magazine:  Publish Email:                                                                                                    |   | <u>Next</u> | Send Mail:<br>Send Contrib. Env.:<br>Publish Phone:<br>Publish Email: |
|    |                                                                                                    |                                                                                                    |                                                                                                    |   | Save Jave 8 | k Close Cancel Close                                                  |

# Checking Sync (Desktop Version Only)

• First Clue

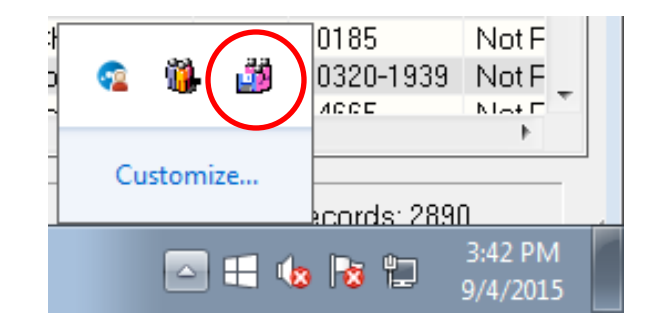

#### Second Clue

| 👸 Family Directory                                                                                                    |                     |                                              |          |                        |
|----------------------------------------------------------------------------------------------------|---------------------|----------------------------------------------|----------|------------------------|
| File Family Info Staff Modules Diocese Repor                                                                                                    | rts Utilities About |                                              |          |                        |
|                                                                                                    | ⊢eMerge Int         | o — (highlight text, then right-click)       | to copy) | 🚽 Membership Display   |
| Last Name                                                                                                    | wanced Search       | oan Abbott                                   |          | Both                   |
| Search:                                                                                                    |                     | 1992 Clas DI                                 |          |                        |
| Abbott, Joan                                                                                                    |                     | dippoppalia MN EE404 100E                    | E        | Fam Group & ID Display |
|                                                                                                    | Tar                 | 111111eapolis, MN 00424-1020                 |          | All Groups 👻           |
|                                                                                                    | Notify A            |                                              | -        |                        |
|                                                                                                    | Connected to I      | nternet, able to Sync with Diocese           |          |                        |
| ΝΟΡΟ                                                                                                    | R 3                 | TUY                                          | w x      | Y Z                    |
| A B C D                                                                                                    | E F                 | GHII                                         | JK       | L                      |
| Family                                                                                                    | Diocesan ID Phone   | Address                                      | Citv     | State Zip + 4 Regi: 4  |
|                                                                                                    |                     |                                              | 1        | <u> </u>               |
| result. Shad and Transa                                                                                                    |                     |                                              |          | a contract man         |
| change descenden                                                                                                    |                     |                                              |          | ter transfer there a   |
| Manual Transfer                                                                                                    |                     |                                              |          | the second react       |
| and the second                                                                                                    |                     |                                              |          | in the second second   |
| reason fragments                                                                                                    |                     | CONTRACTOR OF STREET                         |          | the result that        |
| Charlense, in general cannot                                                                                                    |                     |                                              |          |                        |
| And the contract of the second                                                                                                    |                     |                                              |          |                        |
| The second second secon |                     |                                              |          |                        |
| rement month                                                                                                    |                     |                                              |          |                        |
| concerns. Michael and Divinger                                                                                                    |                     |                                              |          |                        |
| Contrast Contrasts Textures                                                                                                    |                     |                                              |          |                        |
| contraction contracts                                                                                                    |                     |                                              |          |                        |
| Contract Traces                                                                                                    |                     | <ul> <li>Million Anna Soll, April</li> </ul> |          |                        |
| through program and another                                                                                                    |                     |                                              |          |                        |
| Manual, Manual and And                                                                                                    |                     |                                              |          |                        |
| released, special                                                                                                    |                     |                                              |          |                        |
| Allowed Sciences                                                                                                    |                     |                                              |          |                        |
| Allowed Towney and Towney                                                                                                    |                     |                                              |          |                        |
| strate and the first                                                                                                    |                     |                                              |          |                        |
| company company                                                                                                    |                     |                                              |          |                        |
| reason income                                                                                                    |                     |                                              |          | an management react    |
|                                                                                                    | III                 | ]                                            |          |                        |
| Alan.                                                                                                    | A.W.                |                                              |          |                        |

\*\*\* Successful Logon \*\*\*

Becords: 2890

### How to check

- Click Diocese
- Synchronize Data to Diocese
- Click View Log File

 IMPORTANT: When you close out of the Sync/Backup tool it will ask you "Exit Application?" Click No on Master Computer.

| 2015 09 04 event log - Notenad                                                                                                    |    |
|----------------------------------------------------------------------------------------------------|----|
| File Edit Format View Help                                                                                                    |    |
| 770 15:33:11 REPORT OTRANSFER<br>770 15:33:11 REPORT OPULLED<br>770 15:33:11 REPORT 1AUTOSYNCENABLED<br>770 15:33:11 REPORT 0EXCLUDESTART<br>770 15:33:11 REPORT 0EXCLUDEEND<br>770 15:33:11 REPORT 0EXCLUDEDAYLIST:<br>770 15:33:11 REPORT 0EXCLUDEDAYLIST:<br>770 15:33:11 REPORT 1INTERVAL: 10<br>770 15:33:11 SYNCEND                                                                                                    | *  |
| 770 15:43:32 SYNCTYPE 1RUNSYNCHRONIZER                                                                                                    |    |
| 770 15:43:32 SYNCSTART<br>770 15:43:32 0<br>770 15:43:34 REPORT 1000PACKAGE SIZE<br>770 15:43:37 TOTALREADY 0<br>770 15:43:38 REPORT OERRORS<br>770 15:43:38 REPORT OWARNINGS<br>770 15:43:38 REPORT OTRANSFER<br>770 15:43:38 REPORT OTRANSFER<br>770 15:43:38 REPORT OPULLED<br>770 15:43:38 REPORT OPULLED<br>770 15:43:38 REPORT OEXCLUDESTART<br>770 15:43:38 REPORT OEXCLUDESTART<br>770 15:43:38 REPORT OEXCLUDEDAYLIST:<br>770 15:43:38 REPORT OEXCLUDEDAYLIST:<br>770 15:43:38 REPORT 1INTERVAL: 10<br>770 15:43:38 SYNCIND |    |
| *                                                                                                    | ۰. |

#### ParishSOFT Reports

#### ParishSOFT Family Directory Reports

12 10 8 6 4 2 Users 0 Publish Family Directory with... New Families Members Menu , Census Roster with Members Publish Family Rolodex Cards Publish Family Directory FanilyCountby Lipcode Family Filtering and Sorting Member Filtering and Sorting Census Export Family Data Unreestered Families Family Registration Forms Family Wolthow Groups wedding Anniversaties Kenedy Statistics Baptisms Birthdays

Users

# **Requests for Reports**

- Young adults 18-30 and 18-30 not confirmed.
- Children 3 years old as of Sept. 1, not yet 4
- 22 years or older listed as son or daughter
- School Age children, grouped by school, with grade, parents and contact information
- Information for Bishop's Report on fiscal year basis
- queries/reports relating to demographics age and contributions

School Age children, grouped by school, with grade, parents and contact information

- The grade field on the Member record does not show up anywhere in reports
- Good example for Parish IQ

# Parish IQ (Desktop Version)

#### Additional Cost

| Families             | 0-99  | 100-199 | 200-399 | 400-699 | 700-999 | 1000-1499 | 1500-1999 |
|----------------------|-------|---------|---------|---------|---------|-----------|-----------|
| Purchase<br>Price    | \$190 | \$210   | \$270   | \$320   | \$400   | \$450     | \$500     |
| Maintena<br>nce Cost | \$38  | \$42    | \$54    | \$64    | \$80    | \$90      | \$100     |

### **ConnectNow Request for Reports**

- Contact List
- Mailing labels in zip order on 5160 w/o exporting and changing to RTF
- Concise family information for annual census
- Report user could manipulate to get fields required without having to have excessive MS Excel Skills

# Parish IQ ConnectNow

Additional Cost

| Families | 0-99 | 100-199 | 200-399 | 400-699 | 700-999 | 1000-1499 | 1500-1999 |
|----------|------|---------|---------|---------|---------|-----------|-----------|
| Cost/yr  | \$55 | \$63    | \$79    | \$95    | \$119   | \$134     | \$150     |

• <u>Demo</u>

### My Parish App/Parishes Online

# ParishesOnline

- The former listing is gone
- LPI purchased ParishesOnline
- Seek and Find is now ParishesOnline
- Bulletin printed by LPI = listed on ParishesOnline

# **Claim Parishes Online Page**

- Go to parishesonline.com
- Search for your parish
- On the right side click

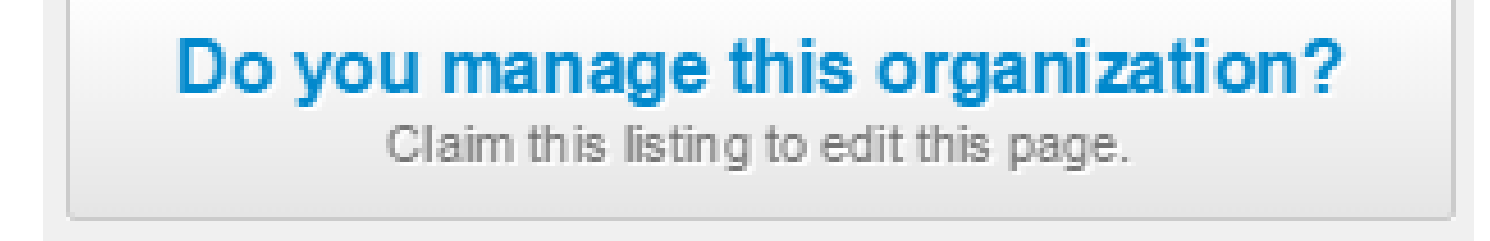

• Create an Account

### What can I do with Parishes Online?

- Bulletin
- Contact Info
- Description
- Videos
- Photos

Example:

http://www.parishesonline.com/find/st-joseph-theworkman

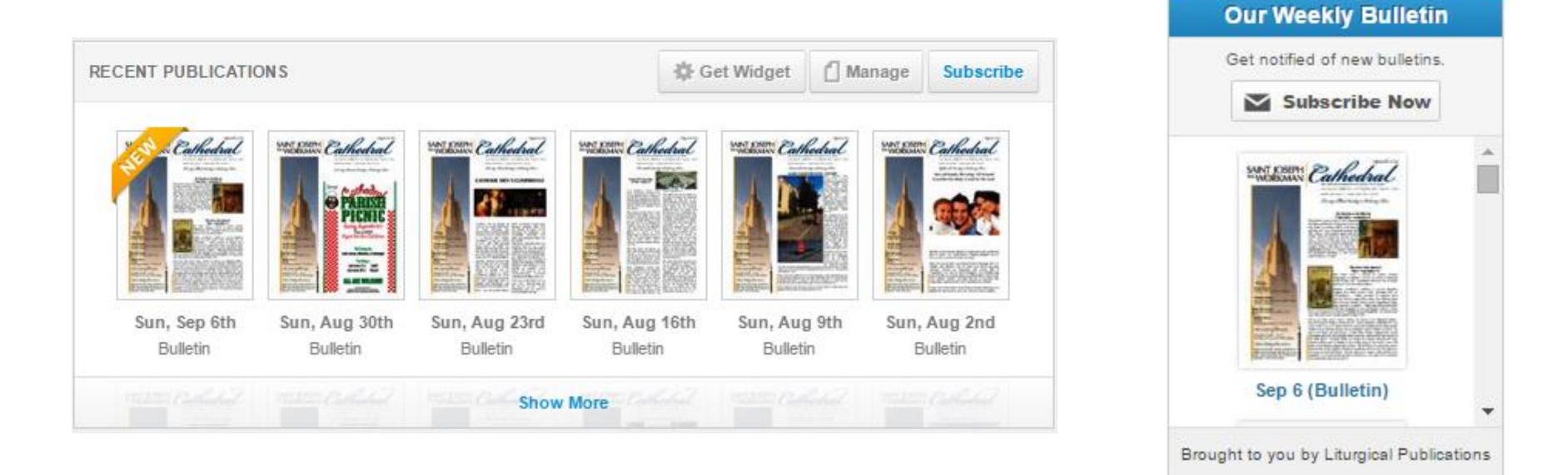

| Update contact information |             |  |  |
|----------------------------|-------------|--|--|
| Parishes Online            | LPi Billing |  |  |

Editing this information will only change your Parishes Online listing page. It won't affect your LPi billing address.

| Address          | þ30 Main Street                                                                                            | Â |
|------------------|----------------------------------------------------------------------------------------------------|---|
| City             | La Crosse                                                                                                  |   |
| State            | Wisconsin                                                                                                  | • |
| Postal Code      | 54601                                                                                                    |   |
| Contact Role     | Reverend                                                                                                   |   |
| Contact Name     | Msgr. Charles Stoetzel                                                                                     |   |
| Contact e-mail   |                                                                                                    |   |
| Phone number     | This e-mail is not public. It allows the public to contact you through<br>Parishes Online.<br>608-782-0322 |   |
| Website Address  | ex. 999-999-9999 or 999-999-9999 x99999<br>http://www.cathedralsjworkman.org/                              |   |
| Facebook URL     |                                                                                                    |   |
| Twitter Username |                                                                                                    |   |

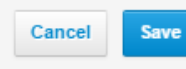

# MyParish App

http://myparishapp.com/DIOLC/

# Pulling Families from Parish to Parish

# Process (Desktop Version)

- Click Family Info
- Click Add New Family
- Type Last Name
- Type First Name (only if last name is very common, less specific the better)
- Click Submit Search Criteria
- Look through results
- Click on Family
- If Registered Family, check box
- Click Add to this Parish

# Process (Connect Now)

- Add New Family
- Type Last Name
- Click the circle next to the one to add
- Click Move Selected Family
- Select as registered or as unregistered
- Click OK

### **Non-Registered Families**

| 👔 Family Information                                                                                                |                                                                                                    |
|----------------------------------------------------------------------------------------------------|----------------------------------------------------------------------------------------------------|
| Help                                                                                                    |                                                                                                    |
| Families Members                                                                                                    |                                                                                                    |
| Family DiolD:       92584       I Local Family ID:       2913         Last Name       Test123         First Name(s) | Notes<br>Notes Pastoral WorkGroups Healthinto Log File Ext. Family                                                                                        |
| Informal Salutation Fill<br>Primary Address: Home Do not Send Mail<br>Home Mailing Other                            | Family Photo                                                                                                    |
| Addrs<br>City<br>Zip<br>Phone                                                                                       | Find Photo       I       Publish Phone         Enlarge       Publish Address         Bemove       Send Magazine         Edit Bank       Account Info      |
| Primary Phone<br>Emerg. Ph. Desc.<br>Email<br>Family Group Inactive Unregistered Date:                              | Send Contrib. Env.       Diocesan ID       Annual Gift \$         Env. #       0       0         Next Avail       Giving         Envelope #       History |
| Parish of Registration: Diocese of La Crosse La Crosse, 1                                                           | Map Code: X<br>Last Updated: 07-30-2013                                                                                                    |

### **Non-Registered Families**

| Ms. Kathy Aasen (397990) |                                                                                                    |                                                                                                    |                                                                                                    |  |  |  |  |
|--------------------------|----------------------------------------------------------------------------------------------------|----------------------------------------------------------------------------------------------------|----------------------------------------------------------------------------------------------------|--|--|--|--|
|                          | Family Details Member Details (1) V                                                                                                    |                                                                                                    |                                                                                                    |  |  |  |  |
|                          | his family is not registered at the selected organization, therefore only data with red text can be edited.                                                                                                    |                                                                                                    |                                                                                                    |  |  |  |  |
|                          | Family Information Notes                                                                                                    |                                                                                                    |                                                                                                    |  |  |  |  |
|                          | Change                                                                                                    | Church of Registration:<br>Details Modified On: Wednesday, December 10<br>Family Group:<br>Registration Status:<br>Registration Date: 7/4/2009 | Church of Registration:<br>Details Modified On: Wednesday, December 16, 2009 9:59 AM<br>Family Group:<br>Registration Status:<br>Registration Date: 7/4/2009                                               |  |  |  |  |
| •                        | Last Name!*       Aasen         First Name(s)*       Kathy         Formal Mailing Name:       Ms. Kathy Aasen         Informal Name:       Ms. Kathy Aasen         Formal Salutation:       Ms. Kathy Aasen         Informal Salutation:       Kathy Aasen         Email Address: |                                                                                                    | Primary Address: Home Address   Home Mailing   Other   Country: United States   Postal Code: 48108   Address Line 1:   Address Line 2:   City: Ann Arbor   State/Region: Michigan   Phone Number: 555-2222 |  |  |  |  |
|                          |                                                                                                    |                                                                                                    | Send Mail:  Publish Address: Send Contrib. Env.: Publish Photo: Publish Phone: Send Magazine: Publish Email:                                                                                               |  |  |  |  |
|                          | Edit Details Close                                                                                                    |                                                                                                    |                                                                                                    |  |  |  |  |

# **Non-Registered Families**

• Can add families to Workgroups

### **Non-Registered Members**

| Family Information                                                                                                    | <b>E</b>                          |
|----------------------------------------------------------------------------------------------------|-----------------------------------|
| Families Members                                                                                                    |                                   |
| Family: (ID 2913) on Phone #:                                                                                                    |                                   |
|                                                                                                    |                                   |
|                                                                                                    |                                   |
| Member ID:       6714         Gender       Title       First       NickName       Middle       Last       Suffix       Maiden Name         Image: Status       Image: Status       Test123       Image: Status       Test123       Image: Status       Date of Death         Role       BirthDate       Age       Member Status       Religion       Date of Death         Head       Image: Status       Catholic       Image: Status       Catholic       Image: Status | ▶*<br><u>A</u> dd<br>⊮≪<br>Remove |
| Email Address Special News?                                                                                                    | 11.                               |
| General Info     Sacraments     Time and Talent     Student Record     Offering       Contact Information     EMail this     Image     Image     Image       Home Phone     EMail this     Image     Image     Image       Vork Phone     UserName     Image     Image     Image       Pager     Image     Image     Image     Image       Fax     Image     Image     Image     Image                                                                                    | _import                           |
| Vendor Integration ID:                                                                                                    | ■ø<br>Update                      |
| Education and Career     Additional Info and Notes       Career Type     Details     Manage       Lookups     Aux ID:                                                                                                    | <u>C</u> lose                     |
| Grad Year Grade School Education                                                                                                    | Cance                             |

### **Non-Registered Members**

| Kathy Aasen    |                                     |          |              |               |        |                 |            |        |                       |
|----------------|-------------------------------------|----------|--------------|---------------|--------|-----------------|------------|--------|-----------------------|
|                | Family Details Member Details (1) V |          |              |               |        |                 |            |        |                       |
|                | 🔋 Kathy                             | 🔂 Add    | 🎣 Import     |               |        |                 |            |        |                       |
|                |                                     |          | Gender.*     | Male          | $\sim$ | Status.*        | ActOther \ |        |                       |
|                |                                     |          | Title:       |               | $\sim$ | Birth Date:     | 8/18/1955  | Ì      |                       |
|                | Change Las                          |          | First Name.* | Kathy         |        | Birth Place:    |            |        |                       |
|                |                                     |          | Nick Name:   | Kathy         |        | Age:            | 60         |        |                       |
|                |                                     |          | Middle Name: |               |        | Date of Death:  |            | 1      |                       |
|                |                                     |          | Last Name.*  | Aasen         |        | Religion:       | Catholic   | $\sim$ |                       |
|                | Special Needs:                      | 0270     | Suffix:      |               | $\sim$ | Language:       |            | $\sim$ |                       |
|                |                                     |          | Maiden Name: |               |        | Ethnicity:      |            | $\sim$ |                       |
| •              |                                     |          | Role.*       | Head          | $\sim$ | Marital Status: | Single V   | ]      | $\mathbf{\mathbf{b}}$ |
|                |                                     |          |              |               |        | Envelope #:     | 0 Next     | Send?  |                       |
|                | General                             | Contact  | Sacraments   | Religious Ed. | Misc.  |                 |            |        |                       |
|                | Contact Inform                      | mation   |              |               |        |                 |            |        |                       |
| Email Address: |                                     |          |              |               |        |                 |            |        |                       |
|                | Home Phone:                         | 555-1234 |              |               |        |                 |            |        |                       |
|                | Cell Phone: 555-9090                |          |              |               |        |                 |            |        |                       |
|                | Work Phone:                         | 555-5678 |              |               |        |                 |            |        |                       |
|                | Pager:                              |          |              |               |        |                 |            |        |                       |
|                | Fax:                                |          |              | ]             |        |                 |            |        |                       |
|                |                                     |          |              |               |        |                 |            |        |                       |
|                | Edit Details Close                  |          |              |               |        |                 |            |        |                       |

# Non-Registered Members

- In CN only these can edit member record:
  - Parish of Registration
  - Organization that created the record